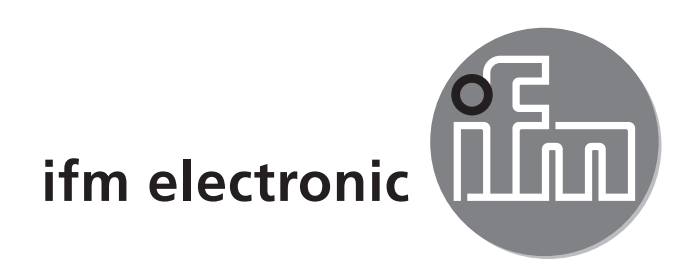

Instrukcja obsługi Elektroniczny czujnik temperatury

### efectoreod TN21xx TN23xx TN24xx TN26xx

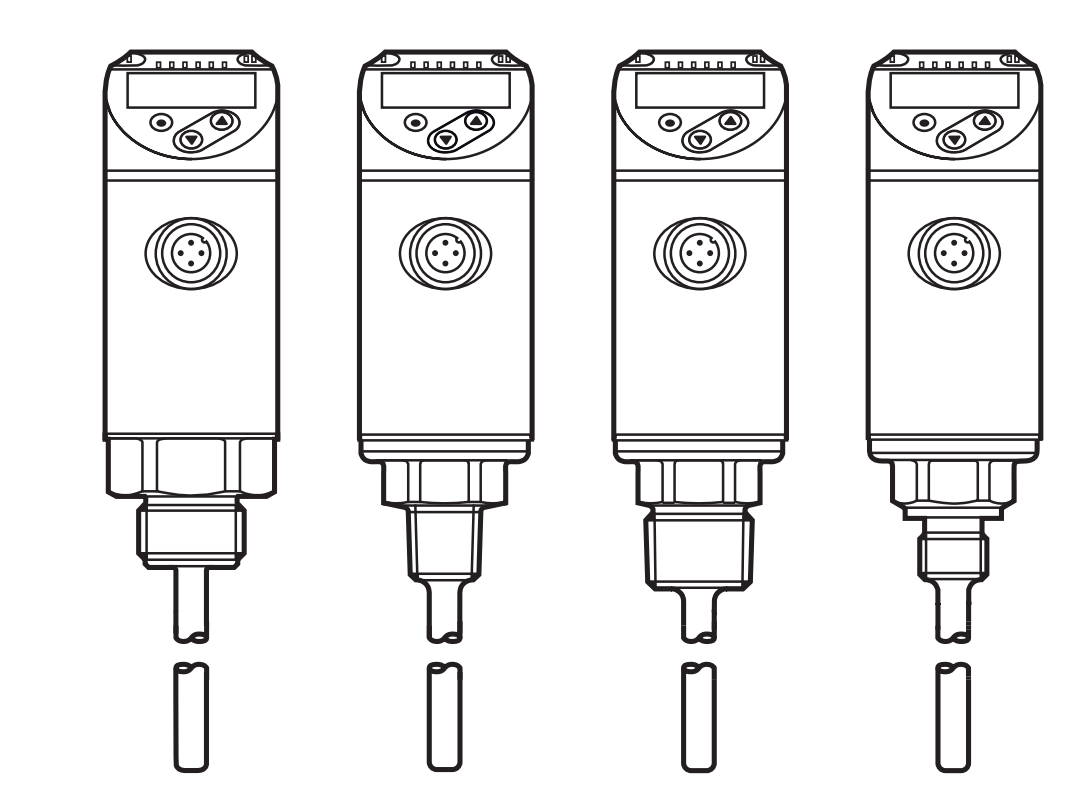

CE

# Spis treści

| 1      | Uwagi wstępne<br>1 1. Symbolika                                                          | 3<br>3   |
|--------|------------------------------------------------------------------------------------------|----------|
| 2      | Instrukcie dotyczace bezpieczeństwa                                                      |          |
| 3      | Funkcie i własności                                                                      | 4        |
| 4      | Działanie                                                                                | 4        |
| •      | 4.1 Funkcje wyjścia przełączającego                                                      | 4        |
|        | 4.2 Funkcje wyjścia analogowego                                                          | 5        |
|        | 4.2.1 Wyjscie prądowe<br>4.2.2 Wviście napieciowe                                        | 0        |
|        | 4.3 Zmiana koloru wyświetlacza                                                           | 8        |
|        | 4.3.1 Parametr r1ou, r2ou, G1ou, G2ou                                                    | 8<br>0   |
|        | 4.4 IO-Link                                                                              | 9        |
|        | 4.4.1 Informacje ogólne                                                                  | 9        |
|        | 4.4.2 Informacje właściwe dla urządzenia<br>4.4.3 Narzedzia do ustawiania parametrów     | 9<br>Q   |
| 5      | Montaż                                                                                   |          |
| 6      | Podłaczenie elektryczne                                                                  | 10       |
| 7      | Obsługa oraz elementy wyświetlacza                                                       | 10       |
| r<br>Q |                                                                                          | 12       |
| 0      | 8.1 Wyświetlanie wartości procesowej (RUN) i struktura menu                              | 13       |
|        | 8.2 Objaśnienie menu                                                                     | 14       |
| 9      | Parametryzacja                                                                           | 16       |
|        | 9.1 Ogólne zasady parametryzacji                                                         | 16       |
|        | 9.1.2 Powrót do wyświetlania wartości procesowej (tryb RUN)                              | 17       |
|        | 9.1.3 Blokowanie / odblokowanie                                                          | 17       |
|        | 9.1.4 Przekroczenie czasu programowania<br>9.1.5 Konfiguracja zmiany koloru wyświetlacza | 17<br>18 |
|        | 9.1.6 Ustawianie wartości granicznych zmiany koloru wyświetlacza                         | 18       |
|        | 9.1.7 Odczyt wartości min. / maks.                                                       | 18       |
|        | 9.1.8 Przywrocenie ustawień fabrycznych wszystkich parametrów                            | 18       |

| 10 Praca                            |  |
|-------------------------------------|--|
| 10.1 Odczyt nastaw parametrów.      |  |
| 10.2 Wskazania błędów / diagnostyka |  |
| 11 Dane techniczne                  |  |
| 12 Ustawienia fabryczne             |  |

## 1 Uwagi wstępne

## 1.1 Symbolika

- Instrukcja
- > Reakcja, wynik
- [...] Oznaczenie przycisków, klawiszy oraz wskaźników
- → Odsyłacz
  - Ważna uwaga

Niestosowanie się do instrukcji obsługi może prowadzić do nieprawidłowego działania lub zakłóceń.

| ୍ର<br>ମୁ |
|----------|
|          |
|          |
| - 건      |

Informacje

Nota uzupełniająca.

# 2 Instrukcje dotyczące bezpieczeństwa

- Przed przystąpieniem do uruchomienia urządzenia należy przeczytać niniejszą instrukcję obsługi oraz upewnić się, czy urządzenie bez zastrzeżeń może zostać zastosowane w Państwa aplikacji.
- Niewłaściwe użytkowanie urządzenia i niestosowanie się do instrukcji obsługi oraz danych technicznych może doprowadzić do szkód materialnych lub uszkodzenia ciała.
- Nieprawidłowe użytkowanie urządzenia lub niezgodne z jego przeznaczeniem może doprowadzić do jego wadliwego działania lub wywołać niepożądane skutki w Państwa aplikacji. Dlatego też montaż, podłączenie elektryczne, uruchomienie, obsługa i konserwacja urządzenia mogą być wykonywane jedynie przez odpowiednio wykwalifikowany personel, upoważniony przez użytkownika maszyny.
- Należy sprawdzić kompatybilność materiałów, z których wykonane jest urządzenie (→ 11 Dane techniczne) z mierzonym medium.

 Odpowiedzialność związana z doborem czujnika pomiarowego do odpowiedniej aplikacji leży po stronie użytkownika. Producent nie ponosi odpowiedzialności za skutki niewłaściwego użycia przez operatora. Niewłaściwy montaż i użytkowanie urządzenia skutkują utratą roszczeń gwarancyjnych.

# 3 Funkcje i własności

Czujnik monitoruje temperaturę maszyn i instalacji.

# 4 Działanie

- Urządzenie wyświetla bieżącą temperaturę obiektu pomiarowego.
- Urządzenie wyposażono w interfejs IO-Link i posiada możliwość pełnej komunikacji dwukierunkowej.
- Urządzenie generuje 2 sygnały wyjściowe zgodnie z ustawionymi parametrami: OUT1/IO-Link:
  - Sygnał przełączający, wartości graniczne temperatury

OUT2: 2 możliwości wyboru

- Sygnał przełączający, wartości graniczne temperatury
- Sygnał analogowy temperatury

## 4.1 Funkcje wyjścia przełączającego

Wyjście OUTx zmieni swój stan, jeżeli wartość jest powyżej lub poniżej ustawionej granicy przełączania. Można wybrać funkcję histerezy lub okna.

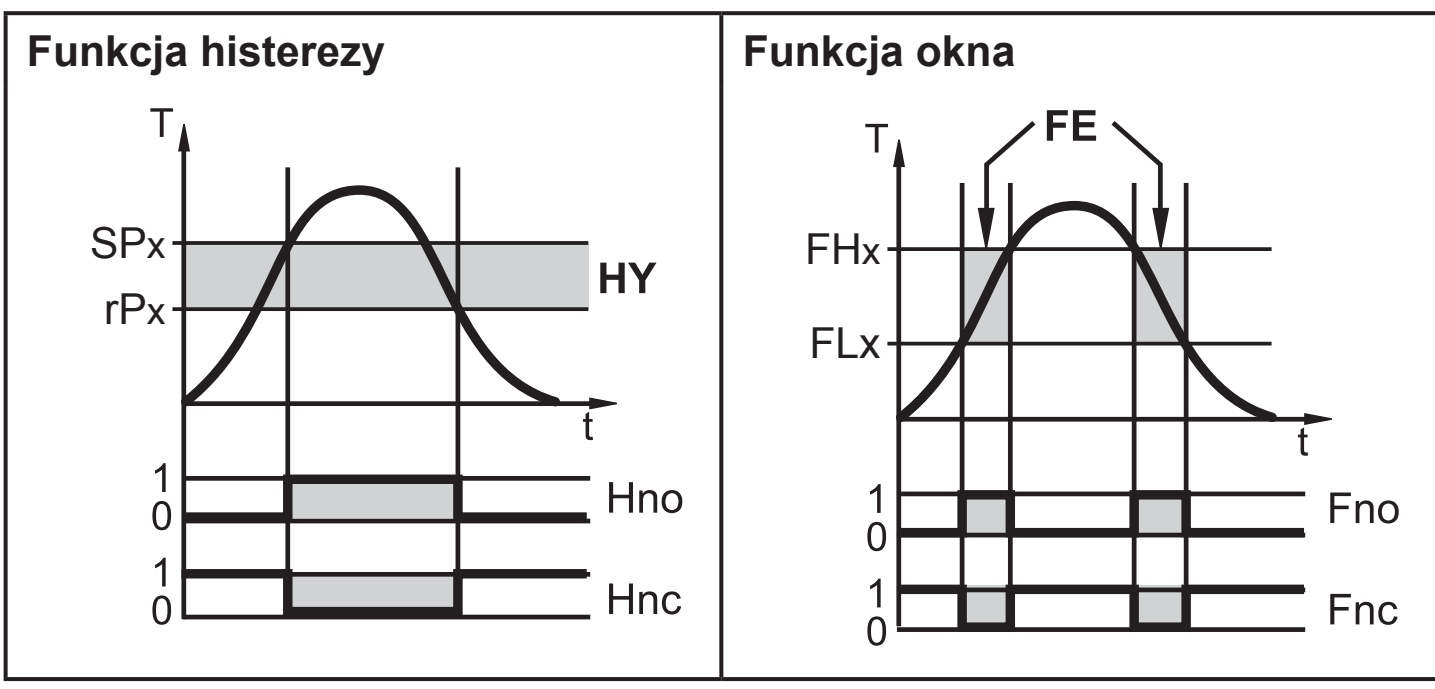

T = TemperaturaT = TemperaturaSPx = punkt załączaniaFHx = górna wartość granicznarPx = punkt zerowaniaFLx = dolna wartość granicznaHY = histerezaFE = oknoHno = histereza NO (normalnie otwarte)Fno = okno NO / (normalnie otwarte)Hnc = histereza NC (normalnie zamknięte)Fnc = okno NC / (normalnie zamknięte)

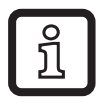

Po ustawieniu funkcji histerezy, najpierw nastawia się punkt załączania (SPx) a następnie punkt zerowania (rPx), który musi być poniżej wartości SPx. Jeżeli zmieniony zostanie tylko punkt przełączania SP, punkt resetu rP zmieni się automatycznie.

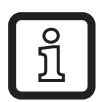

Po ustawieniu funkcji okna górna granica (FHx) i dolna (FLx) mają stałą histerezę równą 0,25% wartości końcowej zakresu pomiarowego. Gwarantuje to stabilność stanu przełączenia wyjścia w przypadku niewielkich wahań temperatury.

## 4.2 Funkcje wyjścia analogowego

- Czujnik przetwarza sygnał mierzony na sygnał analogowy proporcjonalny do temperatury. Zależnie od nastawy parametrów sygnał wyjściowy ma postać:
  - 4...20 mA [ou2] = I
  - 20...4 mA [ou2] = Ineg
  - 0...10 V [ou2] = U
  - 10...0 V [ou2] = Uneg
- Sygnał analogowy może być skalowany, czyli można ustawić granice górną i dolną zakresu pomiarowego (ASP2 = początkowa wartość wyjścia analogowego, AEP2 = końcowa wartość wyjścia analogowego).

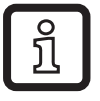

Minimalna różnica pomiędzy [ASP] i [AEP] = 5 K.

### 4.2.1 Wyjście prądowe

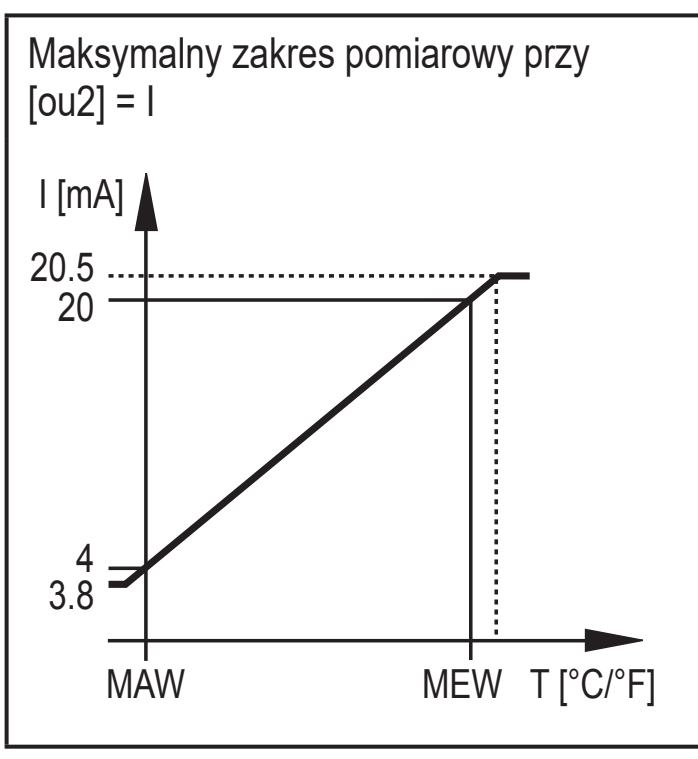

MAW = wartość początkowa zakresu pomiarowego

MEW = wartość końcowa zakresu pomiarowego

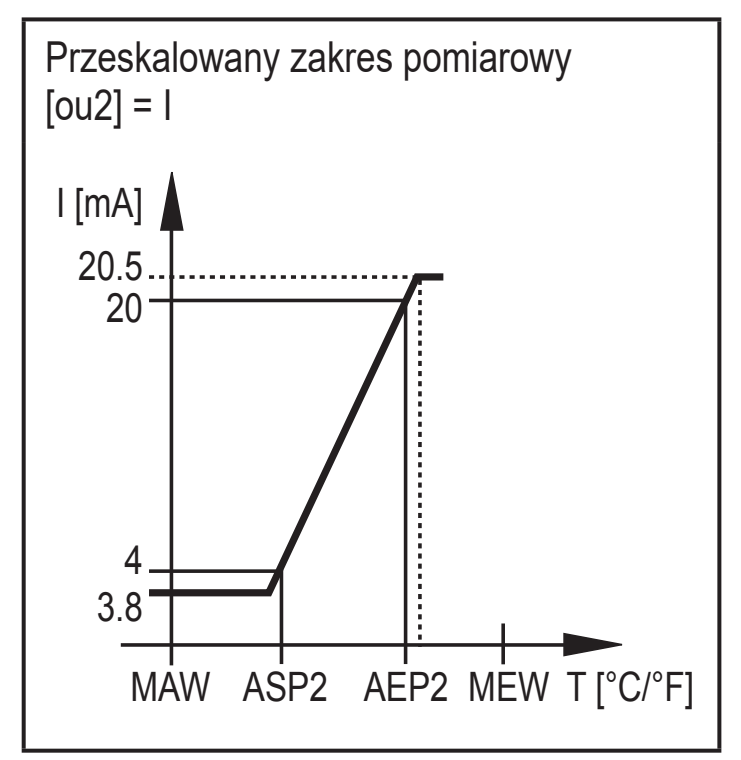

ASP2 = początkowa wartość wyjścia analogowego

AEP2 = końcowa wartość wyjścia analogowego

Dla zakresu pomiarowego sygnał wyjściowy przybiera wartości z przedziału od 4 do 20 mA.

Jeżeli temperatura (T) wychodzi poza zakres pomiarowy, sygnał wyjściowy przyjmuje wartości:

|                | [ou2] = I | [ou2] = Ineg |
|----------------|-----------|--------------|
| T < MAW (ASP2) | 3,84 mA   | 20,520 mA    |
| T > MEW (AEP2) | 2020,5 mA | 43,8 mA      |

W przypadku wystąpienia błędu wewnętrznego, sygnał wyjściowy zachowuje się zgodnie z nastawą parametru [FOU2]:

|              | [FOU2] = On | [FOU2] = OFF |
|--------------|-------------|--------------|
| [ou2] = I    | 21 mA       | 3.5 mA       |
| [ou2] = Ineg | 3,5 mA      | 21 mA        |

### 4.2.2 Wyjście napięciowe

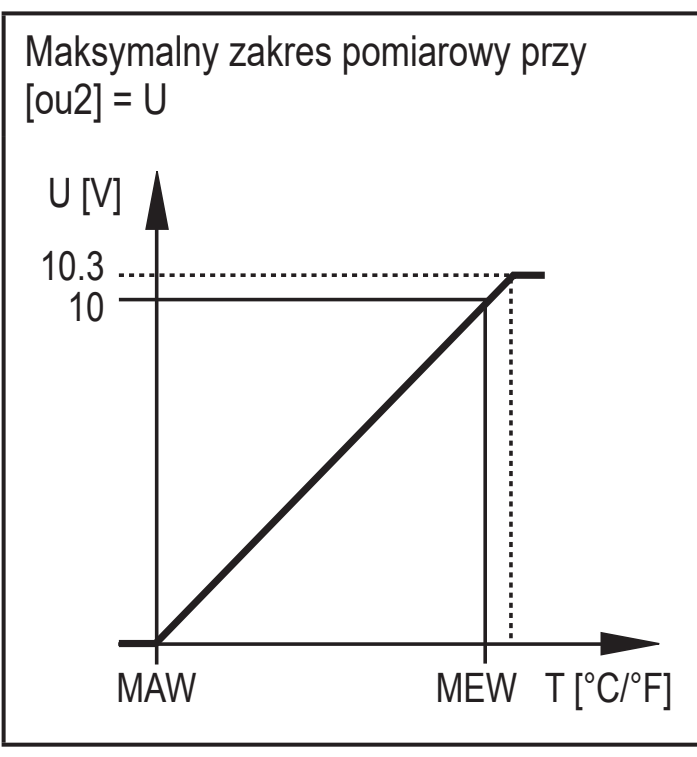

MAW = wartość początkowa zakresu pomiarowego

MEW = wartość końcowa zakresu pomiarowego

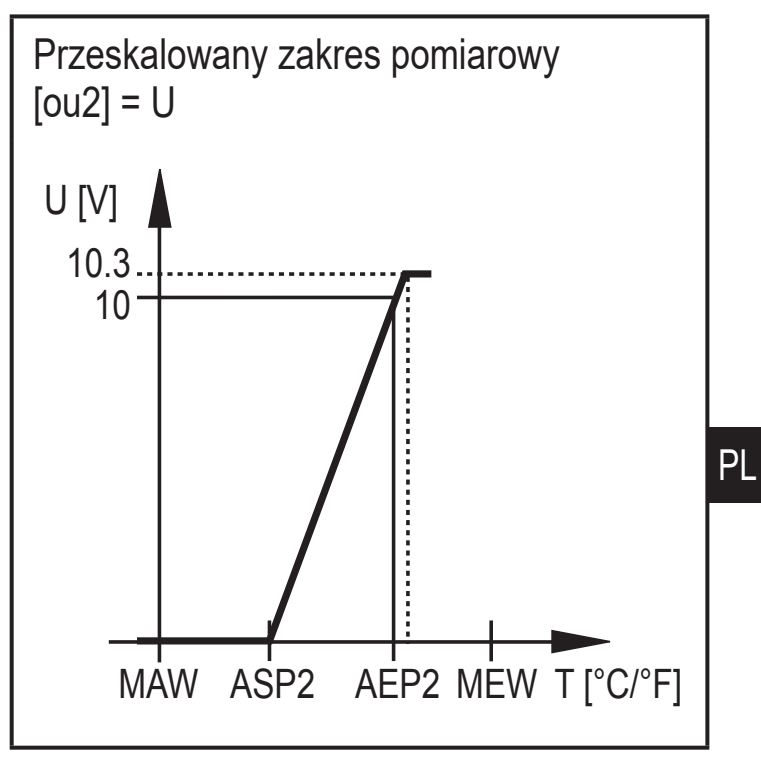

ASP2 = początkowa wartość wyjścia analogowego

AEP2 = końcowa wartość wyjścia analogowego

Dla zakresu pomiarowego sygnał wyjściowy przybiera wartości z przedziału od 0 do 10 V.

Jeżeli temperatura odniesienia (T) wyjdzie poza zakres pomiarowy, sygnał wyjściowy ma postać:

|                | [ou2] = U | [Ou2]neg |
|----------------|-----------|----------|
| T < MAW (ASP2) | 0 V       | 10,310 V |
| T > MEW (AEP2) | 1010,3 V  | 0 V      |

W przypadku wystąpienia błędu wewnętrznego, sygnał wyjściowy zachowuje się zgodnie z nastawą parametru [FOU2]:

|           | [FOU2] = On | [FOU2] = OFF |
|-----------|-------------|--------------|
| [ou2] = U | 10,6 V      | 0 V          |
| [Ou2]neg  | 0 V         | 10,6 V       |

7

## 4.3 Zmiana koloru wyświetlacza

Kolor wyświetlanych znaków można ustawić za pomocą parametru [coLr].

Jeżeli parametr jest ustawiony jako rED (czerwony) lub GrEn (zielony), wyświetlacz jest stale ustawiony na wybrany kolor. Przy wykorzystaniu dalszych parametrów, kolor znaków może się zmieniać zgodnie z wartością mierzoną:

|          | OUT1 | OUT2 | OUT1 i OUT2 | Zmiana koloru na |
|----------|------|------|-------------|------------------|
| Parametr | r1ou | r2ou | r-cF        | czerwony         |
|          | G1ou | G2ou | G-cF        | zielony          |

## 4.3.1 Parametr r1ou, r2ou, G1ou, G2ou

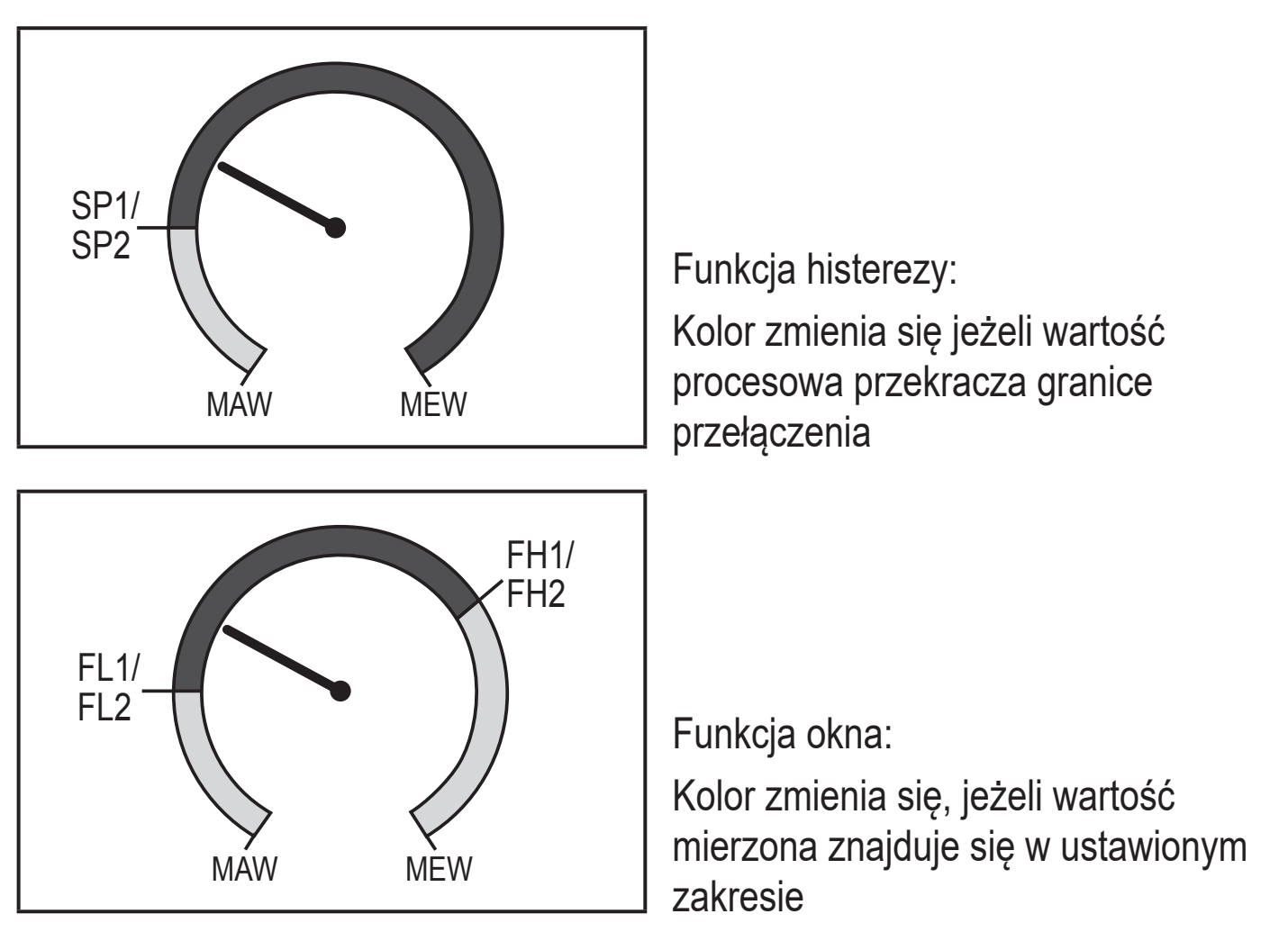

MAW = początkowa wartość zakresu pomiarowego MEW = końcowa wartość zakresu pomiarowego

### 4.3.2 Parametr r-cF, G-cF

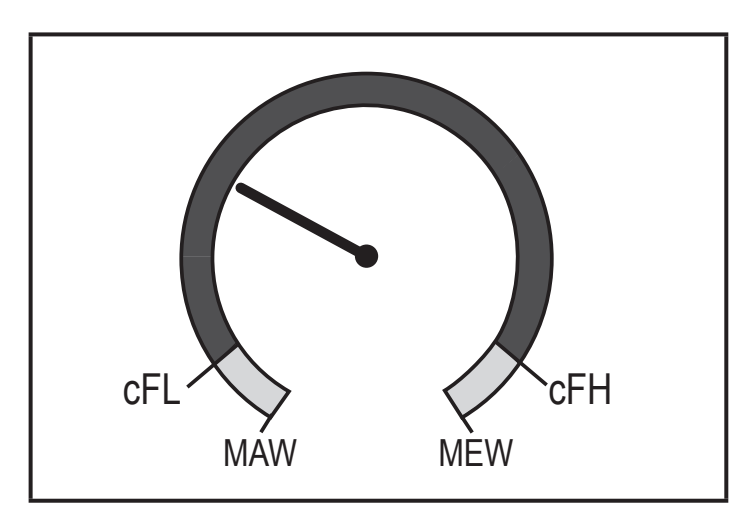

Kolor zmienia się, jeżeli wartość mierzona znajduje się pomiędzy ustawionymi granicami.

## 4.4 IO-Link

### 4.4.1 Informacje ogólne

Urządzenie posiada interfejs komunikacyjny IO-Link, który do pracy wymaga odpowiedniego modułu IO-Link (mastera IO-Link).

Interfejs IO-Link umożliwia bezpośredni dostęp do danych procesowych i diagnostycznych oraz umożliwia zmianę parametrów urządzenia w czasie pracy.

Dodatkowo, komunikacja jest możliwa poprzez połączenie punkt-punkt przez adapter USB.

Więcej szczegółowych informacji dotyczących IO-Link można znaleźć pod adresem www.ifm.com/pl/pl/shared/technologien/io-link/io-link-start.

### 4.4.2 Informacje właściwe dla urządzenia

Pliki IODD są niezbędne do konfiguracji urządzenia IO-Link, a szczegółowe informacje o strukturze danych procesowych, informacje diagnostyczne i adresy parametrów są dostępne na stronie https://www.ifm.com/pl/pl/shared/technologien/ io-link/downloads/downloads.

## 4.4.3 Narzędzia do ustawiania parametrów

Wszystkie konieczne informacje o wymaganym sprzęcie i oprogramowaniu IO-Link można znaleźć na www.ifm.com/pl/pl/shared/technologien/io-link/io-link-start.

# 5 Montaż

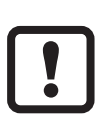

Przed montażem i demontażem czujnika: zapewnić aby medium nie wyciekało przez przyłącze procesowe.

# 6 Podłączenie elektryczne

Urządzenie musi zostać podłączone przez odpowiednio wykwalifikowanego elektryka. Należy przestrzegać krajowych i międzynarodowych przepisów dotyczących instalacji urządzeń elektrycznych. Napięcie zasilania wg EN 50178, SELV, PELV.

- Odłączyć urządzenie od źródła zasilania.
- Sposób podłączenia:

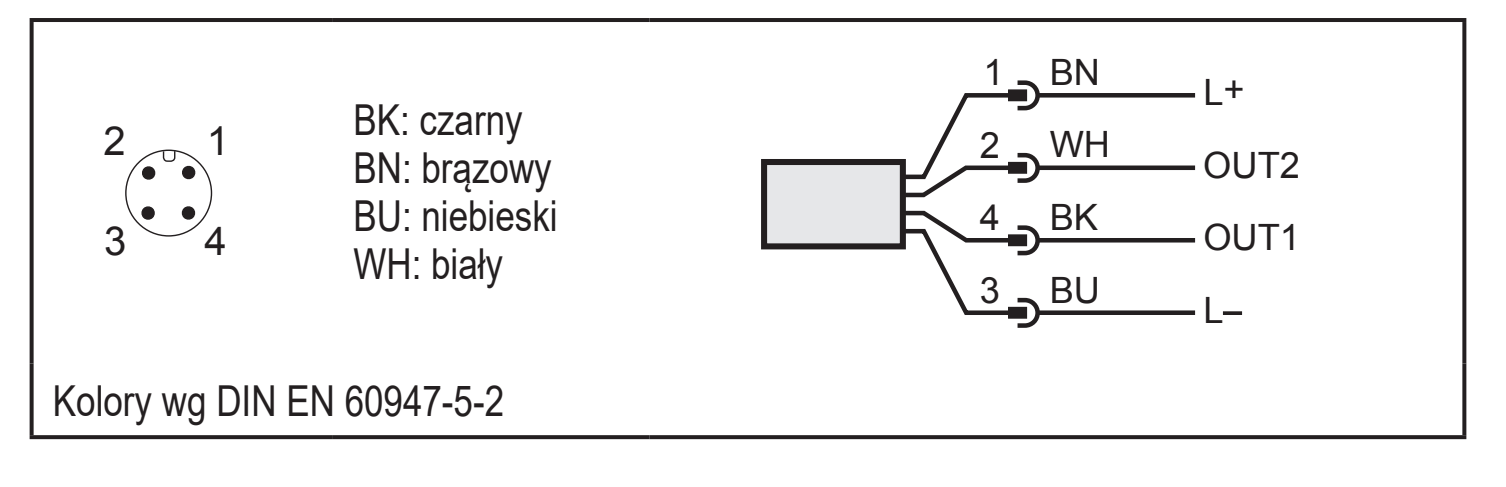

## Przykłady obwodów:

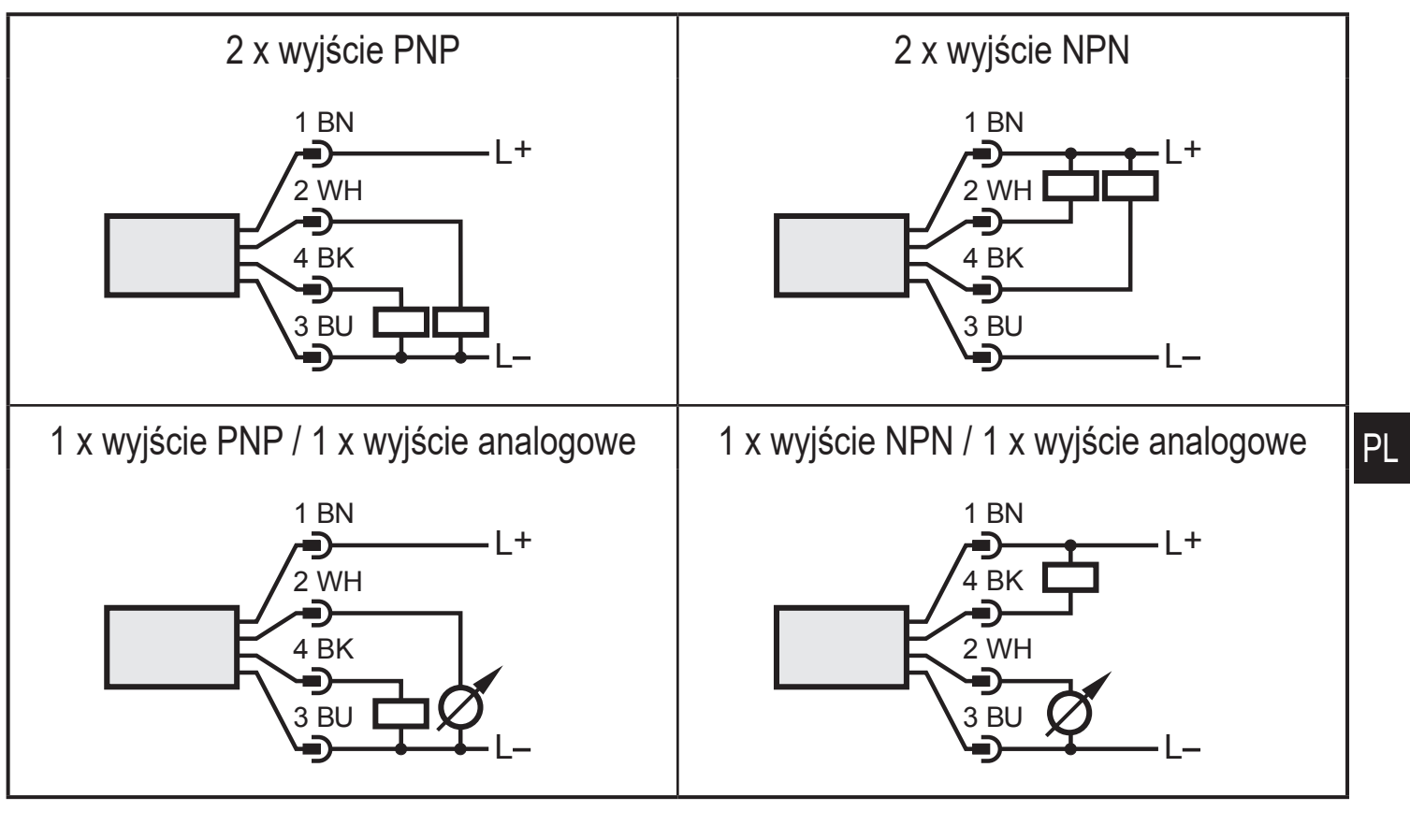

| Pin 1           | L+                                                                                                    |
|-----------------|----------------------------------------------------------------------------------------------------|
| Pin 3           | L-                                                                                                    |
| Pin 4<br>(OUT1) | <ul> <li>Sygnał przełączający: wartości graniczne temperatury</li> <li>IO-Link</li> </ul>                      |
| Pin 2<br>(OUT2) | <ul> <li>Sygnał przełączający: wartości graniczne temperatury</li> <li>sygnał analogowy temperatury</li> </ul> |

## 7 Obsługa oraz elementy wyświetlacza

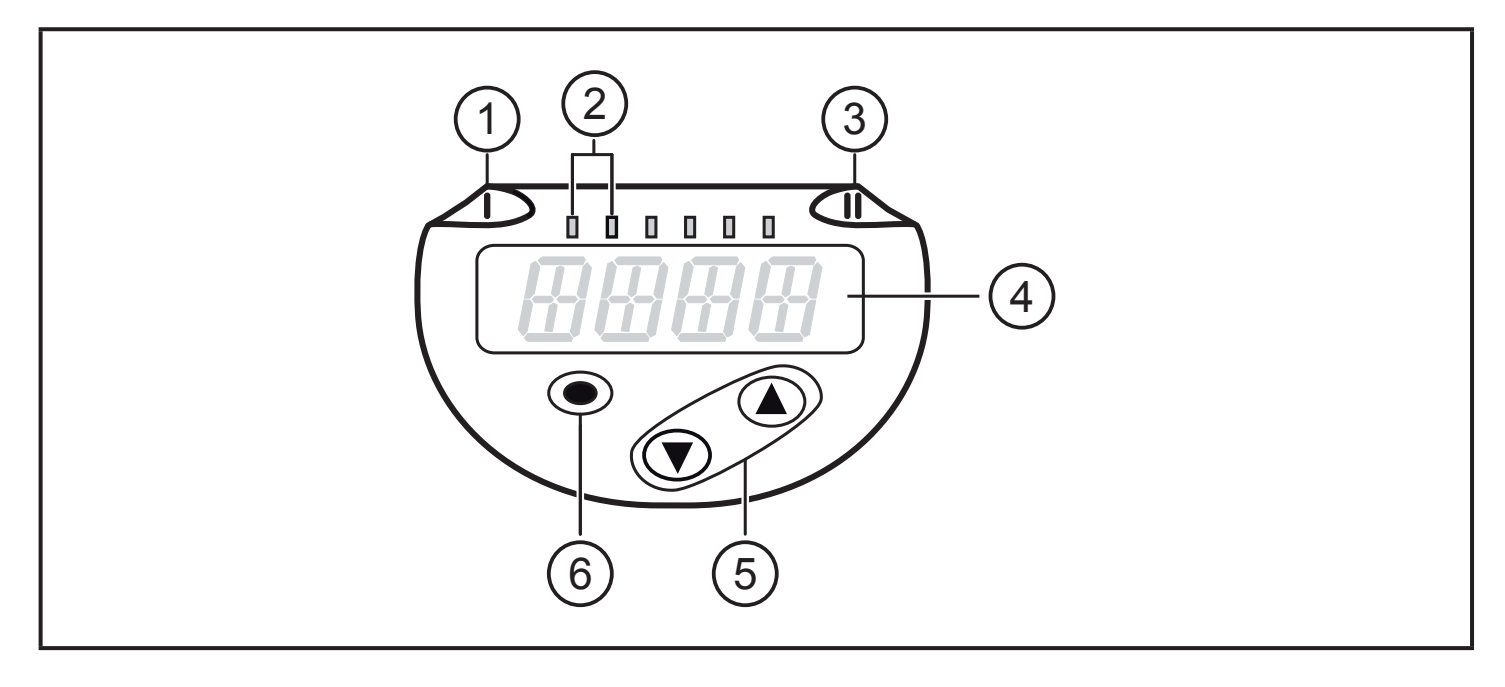

#### 1, 2, 3: Wskaźniki LED

- Dioda LED 1 = stan wyjścia OUT1 (świeci się, jeżeli wyjście jest przełączone)
- dioda LED 2 = wskazuje jednostkę wyświetlanego pomiaru
- Dioda LED 3 = stan wyjścia OUT2 (świeci się, jeżeli wyjście jest przełączone)

#### 4: 4-pozycyjny wyświetlacz alfanumeryczny

- Wyświetlanie temperatury w kolorze czerwonym lub zielonym.
- Wyświetlanie parametrów i ich wartości.

#### 5: Przyciski w górę [▲] i w dół [▼]

- Wybór parametrów
- Zmiana wartości parametru (wcisnąć przycisk i przytrzymać)
- Zmiana jednostki wyświetlania w normalnym trybie pracy (Run)
- Blokowanie/odblokowanie (wcisnąć przyciski jednocześnie > 10 sekund)

#### 6: Przycisk [•] = Enter

- Przejście z trybu pracy (Run) do menu głównego
- Przejście do trybu parametryzacji
- Zatwierdzanie nastawy parametru

## 8 Menu

## 8.1 Wyświetlanie wartości procesowej (RUN) i struktura menu

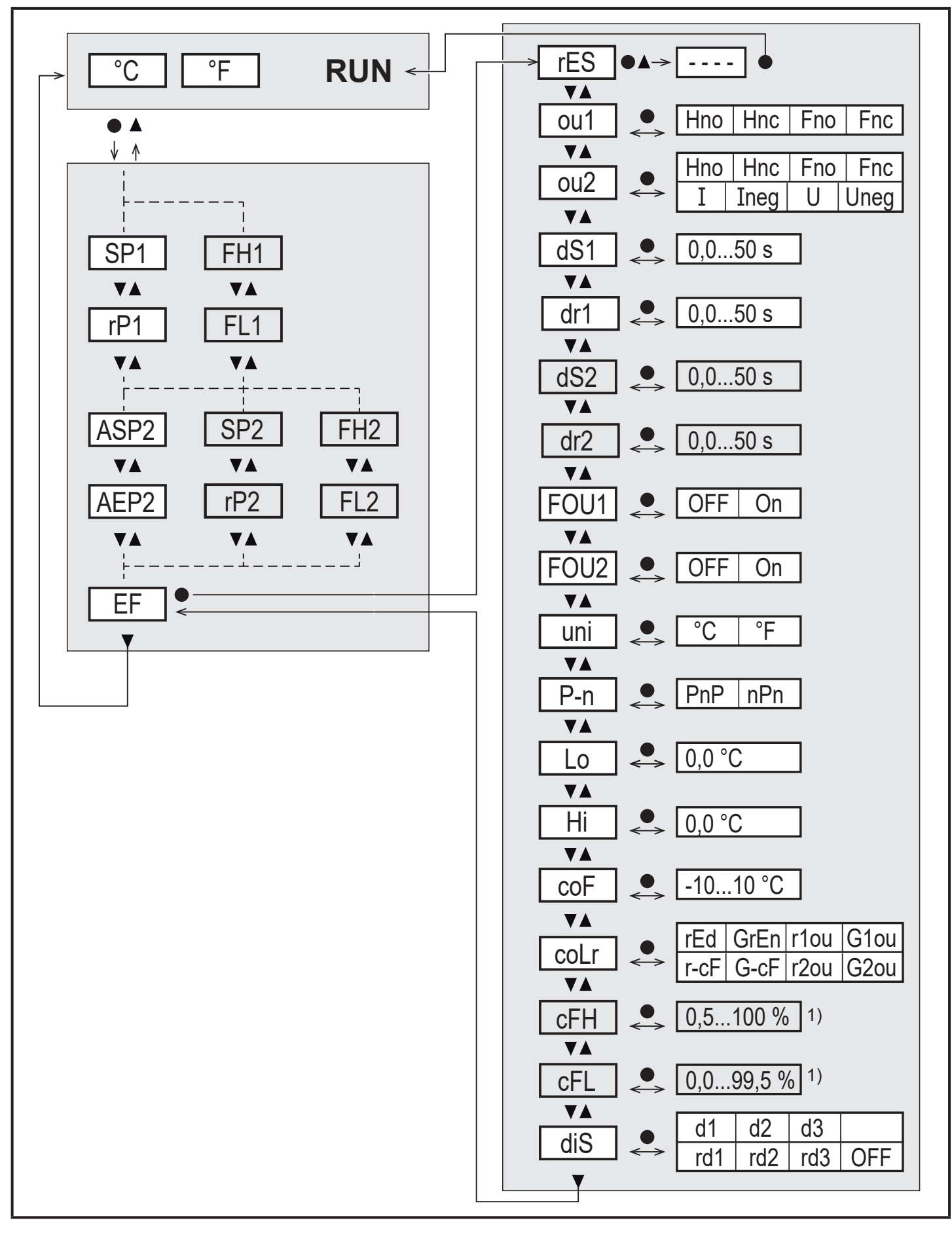

<sup>1)</sup> Parametry są wyświetlane jedynie po wybraniu [coLr] = r-cF or G-cF.

PL

## 8.2 Objaśnienie menu

| SP1 / SP2      | Punkt załączenia (górna granica) dla funkcji histerezy                                                                                                    |
|----------------|----------------------------------------------------------------------------------------------------|
| rP1 / rP2      | Punkt wyłączenia (dolna granica) dla funkcji histerezy                                                                                                    |
| FH1 / FH2      | Punkt załączenia (górna granica) dla funkcji okna                                                                                                    |
| FL1 / FL2      | Punkt wyłączenia (dolna granica) dla funkcji okna                                                                                                    |
| ASP2           | Początkowa wartość wyjścia analogowego                                                                                                    |
| AEP2           | Końcowa wartość wyjścia analogowego                                                                                                    |
| EF             | Funkcje rozszerzone. Otwarcie niższego poziomu menu.                                                                                                    |
| rES            | Przywracanie ustawień fabrycznych                                                                                                    |
| ou1            | Funkcja wyjścia OUT1 (Wyjście przełączające):<br>Hno = Funkcja histerezy / normalnie otwarte<br>Hnc = Funkcja histerezy / normalnie zamknięte<br>Fno = Funkcja okna / normalnie otwarte<br>Fnc = Funkcja okna / normalnie zamknięte                                                                                                    |
| ou2            | Funkcja wyjścia OUT2 (wyjście przełączające lub wyjście analogowe):<br>Hno = Funkcja histerezy / normalnie otwarte<br>Hnc = Funkcja histerezy / normalnie zamknięte<br>Fno = Funkcja okna / normalnie otwarte<br>Fnc = Funkcja okna / normalnie zamknięte<br>I = sygnał 420 mA<br>Ineg = sygnał 204 mA<br>U = sygnał 010 V<br>Uneg = sygnał 100 V                                                                                                    |
| dS1 / dS2      | Opóźnienie załączania na wyjściu OUT1/OUT2 w sekundach                                                                                                    |
| dr1 / dr2      | Opóźnienie wyłączania na wyjściu OUT1/OUT2 w sekundach                                                                                                    |
| FOU1 /<br>FOU2 | <ul> <li>Zachowanie wyjścia OUT1 / OUT2 w przypadku wystąpienia błędu wewnętrznego.</li> <li>1. Wyjście przełączające (FOU1 / FOU2):</li> <li>On = Wyjście 1 załączy się w przypadku wystąpienia błędu.</li> <li>OFF = Wyjście 1 wyłączy się w przypadku wystąpienia błędu.</li> <li>2. Wyjście analogowe (FOU2 (→ 4.2.1)):</li> <li>On = Sygnał analogowy przyjmie górną wartość graniczną.</li> <li>OFF = Sygnał analogowy przyjmie dolną wartość graniczną.</li> </ul> |
| uni            | Standardowa jednostka pomiaru temperatury (°C lub °F)                                                                                                    |
| P-n            | Logika wyjścia: pnp / npn                                                                                                    |
| Lo             | Minimalna wartość temperatury mierzona w procesie od czasu ostatniego zerowania lub kasowania pamięci.                                                                                                    |

| Hi   | Maksymalna wartość temperatury mierzona w procesie od czasu ostatniego zerowania lub kasowania pamięci.                                                                                                    |  |  |  |
|------|----------------------------------------------------------------------------------------------------|--|--|--|
| coF  | Kalibracja punktu zerowego. Wewnętrznie zmierzona wartość "0" zostanie przesunięta o tą wielkość.                                                                                                    |  |  |  |
| coLr | <ul> <li>Konfiguracja kolorów wyświetlacza:</li> <li>rEd = Wartość procesowa zawsze na czerwono.</li> <li>GrEn = Wartość procesowa zawsze na zielono.</li> <li>r1ou = Wartość procesowa czerwona po przełączeniu wyjścia OUT1.</li> <li>G1ou = Wartość procesu zielona po przełączeniu wyjścia OUT1.</li> <li>r2ou = Wartość procesu czerwona po przełączeniu wyjścia OUT2.</li> <li>G2ou = Wartość procesu zielona po przełączeniu wyjścia OUT2.</li> <li>r-cF = Wyświetlacz czerwony jeśli mierzona wartość mieści się w zakresie wartości granicznych cFLcFH, niezależnie od funkcji wyjścia.</li> <li>G-cF = Wyświetlacz zielony jeśli mierzona wartość mieści się w zakresie wartości granicznych cFLcFH, niezależnie od funkcji wyjścia.</li> </ul> |  |  |  |
| cFH  | Górna wartość graniczna dla zmiany koloru temperatury.                                                                                                    |  |  |  |
| cFL  | Dolna wartość graniczna dla zmiany koloru temperatury.                                                                                                    |  |  |  |
| diS  | Częstotliwość odświeżania i orientacja wyświetlacza:<br>d1 = aktualizacja wskazania co 50 ms.<br>d2 = aktualizacja wskazania co 200 ms.<br>d3 = aktualizacja wskazania co 600 ms.<br>rd1, rd2, rd3 = wyświetlane jak dla d1, d2, d3; odwrócone o 180°.<br>OFF = OFF: W trybie normalnej pracy Run wyświetlacz pozostaje<br>wyłączony.<br>Diody LED sygnalizujące stan wyjść pozostają aktywne rów-<br>nież przy wyłączonym wyświetlaczu. Informacje o błędach<br>są wyświetlane nawet przy wyłączonym wyświetlaczu.                                                                                                    |  |  |  |

# 9 Parametryzacja

Parametry można ustawić przed instalacją urządzenia lub w trakcie pracy.

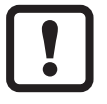

Jeżeli parametry zostaną zmienione w czasie pracy, wpłynie to na funkcjonowanie instalacji.

 Należy upewnić się czy zmiana nie spowoduje zaburzeń pracy instalacji.

Podczas ustawiania parametrów urządzenie pozostaje w trybie pracy. Czujnik działa z niezmienionymi wartościami parametrów, dopóki wprowadzanie zmian nie zostanie zakończone.

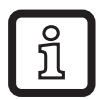

Parametry można ustawiać także poprzez interfejs IO-Link ( $\rightarrow$  4.4).

## 9.1 Ogólne zasady parametryzacji

| 1. Przejście z trybu pracy (Run) do menu głównego | [•]                               |
|---------------------------------------------------|-----------------------------------|
| 2. Wybór parametru                                | [▲] lub [▼]                       |
| 3. Przejście do trybu parametryzacji              | [•]                               |
| 4. Zmiana wartości parametru                      | [ <b>▲]</b> lub <b>[▼</b> ] > 1 s |
| 5. Zatwierdzanie nastawy parametru                | [•]                               |
| 6. Powrót do trybu pracy RUN                      | → 9.1.2                           |

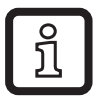

Aby powrócić do trybu pracy normalnej bez zapamiętania zmienionego parametru należy nacisnąć równocześnie [▲] + [▼]

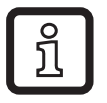

Jeżeli wyświetla się symbol [C.Loc] przy próbie zmiany wartości parametru, to w tym samym czasie wykonywana jest zmiana nastaw przez oprogramowanie (blokowanie chwilowe).

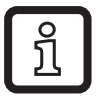

Jeżeli jest wyświetlony [S.Loc] to czujnik jest trwale zablokowany przez oprogramowanie. Blokada może być zdjęta jedynie przez dedykowane oprogramowanie.

## 9.1.1 Przełączanie pomiędzy poziomami menu

| 1. Przejść z trybu pracy (Run) do menu głównego | [•]                    |
|-------------------------------------------------|------------------------|
| 2. Wybrać podmenu EF                            | [▼]                    |
| 3. Przejść do podmenu EF                        | [•]                    |
| 4. Wybrać parametr CFG, MEM, DIS                | [▼]                    |
| 5. Przejść do podmenu CFG, MEM, DIS             | [•]                    |
| 6. Powrót do wyższego poziomu menu              | [▲] + [▼] jednocześnie |

## 9.1.2 Powrót do wyświetlania wartości procesowej (tryb RUN)

Dostępne są 3 sposoby:

| ١.  | Odczekać 30 sekund ( $\rightarrow$ 9.1.4).                        |
|-----|-------------------------------------------------------------------|
| 11. | Naciskać [▲] aż do przejścia w tryb RUN.                          |
| .   | Naciskać jednocześnie [▲] + [▼] aż do przejścia w tryb pracy RUN. |

### 9.1.3 Blokowanie / odblokowanie

Czujnik można zablokować elektronicznie przed niepożądaną zmianą ustawień. Ustawienia fabryczne: niezablokowany.

| Blokowanie   | <ul> <li>Należy upewnić się, iż urządzenie znajduje się w normalnym trybie pracy.</li> <li>Nacisnąć [▲] i [▼] jednocześnie na 10 s, do momentu wyświetlenia się [Loc].</li> <li>Podczas pracy: Przy próbie zmiany wartości parametru przez chwilę wyświetla się [Loc].</li> </ul> |
|--------------|----------------------------------------------------------------------------------------------------|
| Odblokowanie | <ul> <li>Należy upewnić się, iż urządzenie znajduje się w normalnym trybie pracy.</li> <li>Nacisnąć [▲] i [▼] jednocześnie na 10 s do momentu wyświetlenia się [uLoc].</li> </ul>                                                                                                 |

#### 9.1.4 Przekroczenie czasu programowania

Jeśli podczas programowania żaden przycisk nie zostanie naciśnięty przez 30s, urządzenie wróci do trybu pracy normalnej RUN z niezmienionymi wartościami parametrów.

PL

## 9.1.5 Konfiguracja zmiany koloru wyświetlacza

| Wybrać [coLr] i zdefiniować kolor wyświetlanej wartości procesowej: | [coLr] |
|---------------------------------------------------------------------|--------|
| rEd, GrEn, r1ou, G1ou, r2ou, G2ou, r-cF, G-cF ( $\rightarrow$ 4.3). |        |

### 9.1.6 Ustawianie wartości granicznych zmiany koloru wyświetlacza

| <ul> <li>Należy wybrać [cFH] i ustawić górną wartość graniczną.</li> <li>Należy wybrać [cFL] i ustawić dolną wartość graniczną.</li> </ul>                                                                                                    | [cFH]<br>[cFL] |
|----------------------------------------------------------------------------------------------------|----------------|
| Image: Sector of the sector of the sector |                |

### 9.1.7 Odczyt wartości min. / maks.

| <ul> <li>Wybrać [Hi] lub [Lo] i odczytać wartość.</li> </ul>                                                    | [Hi] |  |
|----------------------------------------------------------------------------------------------------|------|--|
| [Hi] = wartość maks., [Lo] = wartość min.                                                                       | [Lo] |  |
| Kasowanie pamięci:                                                                                              |      |  |
| <ul> <li>Wybrać parametr [Hi.T] lub [Lo.T].</li> </ul>                                                          |      |  |
| Wcisnąć krótko [•].                                                                                             |      |  |
| ► Nacisnąć i przytrzymać przycisk [▲] lub [▼]                                                                   |      |  |
| > do wyświetlenia się symbolu [].                                                                               |      |  |
| Wcisnąć krótko [•].                                                                                             |      |  |
| Zaleca się wykasowanie pamięci w momencie, gdy urządzenie działa po raz pierwszy w normalnych warunkach pracy . |      |  |

## 9.1.8 Przywrócenie ustawień fabrycznych wszystkich parametrów

| <ul> <li>Wybrać [rES].</li> <li>Nacisnąć przycisk [●].</li> <li>Nacisnąć i przytrzymać przycisk [▲] lub [▼] do momentu wyświetlenia symbolu [].</li> <li>Wcisnąć krótko [●].</li> </ul> | [rES] |
|----------------------------------------------------------------------------------------------------|-------|
| Zaleca się zapisanie własnych ustawień w tabeli przed przywróce-<br>niem ustawień fabrycznych ( $\rightarrow$ 12 Ustawienia fabryczne).                                                 |       |

# 10 Praca

Urządzenie po podłączeniu do źródła zasilania znajduje się w normalnym trybie pracy (RUN). Wykonuje pomiary, przetwarza sygnały oraz generuje sygnały wyjściowe zgodnie z ustawieniami parametrów.

## 10.1 Odczyt nastaw parametrów.

- Wcisnąć krótko [•].
- ► Nacisnąć[▼] żeby wybrać parametr.
- Wcisnąć krótko [•].
- > Urządzenie wyświetla wartość odpowiedniego parametru przez około 30 s. Po tym czasie czujnik powraca do trybu pracy RUN.

## 10.2 Wskazania błędów / diagnostyka

| Wyświetlacz | Ostrzeżenie                                                                                                    |
|-------------|----------------------------------------------------------------------------------------------------|
| [SC1]       | Przeciążenie prądowe na wyjściu OUT1. Dioda LED1 dla OUT1 miga.                                                                         |
| [SC2]       | Przeciążenie prądowe na wyjściu OUT2. Dioda LED3 dla OUT2 miga.                                                                         |
| [OL]        | Przekroczenie strefy wykrywania.                                                                                                    |
| [UL]        | Pomiar poniżej strefy wykrywania.                                                                                                    |
| [C.Loc]     | Przyciski programujące zablokowane, zmiana ustawień odrzucona.<br>Aktywna komunikacja IO-Link.                                          |
| [S.Loc]     | Przyciski programujące zablokowane, zmiana ustawień odrzucona.<br>Można odblokować wykorzystując oprogramowanie do parametry-<br>zacji. |

Sygnał analogowy w przypadku wystąpienia błędu $\rightarrow$  4.2.

# 11 Dane techniczne

Dalsze dane techniczne i rysunki wymiarowe pod adresem www.ifm.com.

## 12 Ustawienia fabryczne

|      | Ustawienia fabryczne |        | Ustawienia<br>użytkownika |
|------|----------------------|--------|---------------------------|
|      | TN2xx5               | TN2xx3 |                           |
| SP1  | 60 °C                | 140 °F |                           |
| rP1  | 50 °C                | 122 °F |                           |
| SP2  | 120 °C               | 248 °F |                           |
| rP2  | 100 °C               | 212 °F |                           |
| ASP2 | -50 °C               | 0 °F   |                           |
| AEP2 | 150 °C               | 300 °F |                           |
| uni  | °C                   | °F     |                           |
| ou1  | Hno                  |        |                           |
| ou2  | I                    |        |                           |
| dS1  | 0                    |        |                           |
| dr1  | 0                    |        |                           |
| dS2  | 0                    |        |                           |
| dr2  | 0                    |        |                           |
| FOU1 | OFF                  |        |                           |
| FOU2 | OFF                  |        |                           |
| P-n  | PnP                  |        |                           |
| соҒ  | 0                    |        |                           |
| coLr | rEd                  |        |                           |
| diS  | d2                   |        |                           |

Więcej informacji na www.ifm.com/pl